## **DISS JVS**

# **Consolidating Children SMOs into** a single Parent SMO

DEFENSE COUNTERINTELLIGENCE AND SECURITY AGENCY

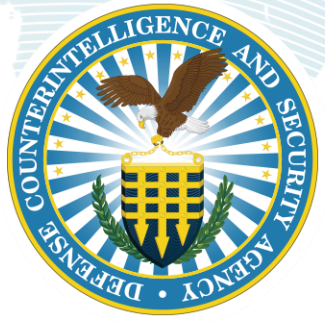

Version 1.0

August 9, 2021

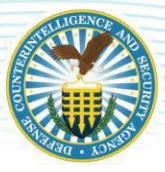

#### **REVISION HISTORY**

| DATE      | VERSION | CHANGE DESCRIPTION        | AUTHOR |
|-----------|---------|---------------------------|--------|
| 8/09/2021 | 1.0     | RELEASED ON DCSA TEMPLATE | DCSA   |

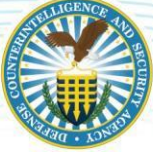

### Consolidating Children SMOs into a single Parent SMO

#### **OVERVIEW**

In the Defense Information System for Security (DISS) Joint Verification System (JVS), users may have Parent SMOs and Children SMOs. To ensure all SMOs are being managed by the highest Parent SMO under VROC, the Hierarchy Manager should consolidate Children SMOs under the identified Parent SMO. The Hierarchy Manager must ensure all Security Managers/Officers' roles are provisioned with the appropriate permissions after the move to highest Parent SMO. Users with Account Manager and/or Physical Access Control Personnel roles can search for subjects to verify eligibility and access. This job aid will instruct how to consolidate Children SMOs into the highest Parent SMO.

#### **The Process**

1. Click "View SMO Tree" in the SMO control panel located on the left-hand side of the screen.

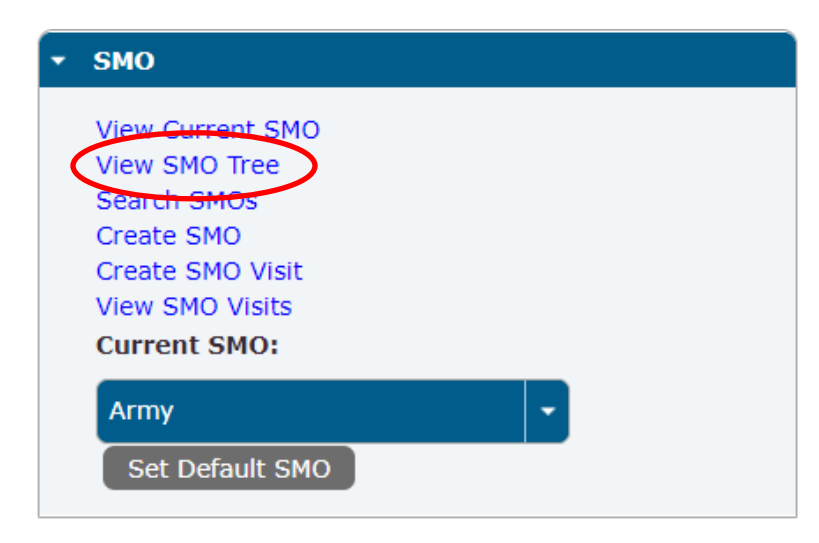

- a. The SMO tree will populate beginning with DISS, then VROC (industry) and your Parent SMO.
- b. Click the carrot under the Parent SMO. This will open the list of children SMOs attached to the Parent SMO. Verify all SMOs listed.

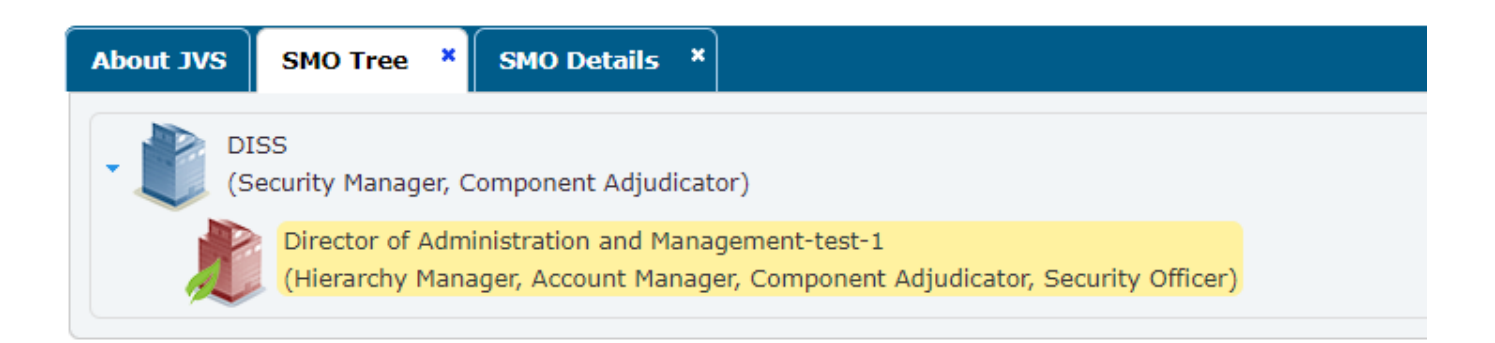

#### DEFENSE COUNTERINTELLIGENCE AND SECURITY AGENCY

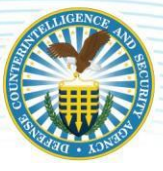

- c. For inaccuracies (missing SMOs, incorrect parent to child relationships) email DCSA DISS Provisioning of dcsa.eastern.dcsa.mbx.diss-provisioning@mail.mil for all change requests.
- d. Note: if an organization has more than 75 children/grandchildren SMOs, the hierarchy will be unavailable for viewing in DISS. The help desk will need to be contacted to verify all SMOs within the organization.
- 2. After SMO verification, select "Search SMOs" in the SMO control panel. (Ensure the default SMO is set to the highest SMO in your organization).

| About JVS SMO Tree * SMO Search *            |                                 |
|----------------------------------------------|---------------------------------|
| ▼ Find SMO                                   |                                 |
| ▼ SMO Attributes                             |                                 |
| SMO Name:                                    |                                 |
| <ul> <li>Organization Attributes</li> </ul>  |                                 |
| CAGE Code: 1X234                             | nit Identification Code:        |
| U.S. Joint Organization: Select Joint Organi | zation Code 🔹 U.S. Agency Code: |
| Service Organization Code:                   | Non U.S. Agency Code:           |
| Sub Agency Code:                             |                                 |
| - Location Attributos                        |                                 |
| Address Line 1:                              | Address Line 2:                 |
| City:                                        | State: State/Territory +        |
| Zip Code:                                    | Country: Country                |
|                                              |                                 |
|                                              | Search Reset                    |

a. Type the 5-digit Cage code in the CAGE Code field and click "Search".

b. Highlight the SMO that needs to be moved and select Move SMO from the SMO Actions tab on the SMO Details tab.

| About JV          | S SMO Tree × SMO Search ×                             |                                              |                                              |                     |              |
|-------------------|-------------------------------------------------------|----------------------------------------------|----------------------------------------------|---------------------|--------------|
| • Find            | SMO                                                   |                                              |                                              |                     |              |
| • •               | GMO Attributes                                        |                                              |                                              |                     |              |
| s                 | SMO Name:                                             |                                              |                                              |                     |              |
|                   |                                                       |                                              |                                              |                     |              |
| - (               | Organization Attributes                               |                                              |                                              |                     |              |
|                   | CAGE Code:                                            | Unit Identification Code:                    |                                              |                     |              |
|                   | U.S. Joint Organization: Select Joint Organization    | Code V.S. Agency Code: DLAM                  |                                              |                     |              |
| s                 | Service Organization Code:                            | Non U.S. Agency Code:                        |                                              |                     |              |
|                   | Sub Agency Code: DLAM                                 |                                              |                                              |                     |              |
| _                 |                                                       |                                              |                                              |                     |              |
|                   |                                                       |                                              |                                              |                     | Search Reset |
|                   | SMO Name                                              | Status                                       | Organization                                 | Organization Type   | SMO Parent   |
|                   | Director of Administration and<br>Management-test-1   | Active                                       | Director of Administration and<br>Management | DoD Civilian Agency | DISS         |
|                   | Army                                                  | Active                                       | Director of Administration and<br>Management | DoD Civilian Agency | DISS         |
|                   | Director of Administration and<br>Management-Test-123 | Active                                       | Director of Administration and<br>Management | DoD Civilian Agency | Other SMO    |
| Direc<br>Mana     |                                                       |                                              |                                              |                     |              |
| Army              | Active                                                | Management                                   | DoD Civilian Agency                          | DISS                |              |
| Directo<br>Manage | r of Administration and Active<br>ment-Test-123       | Director of Administration and<br>Management | DoD Civilian Agency                          | Other SMO           |              |

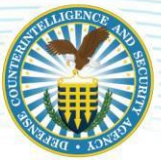

#### DEFENSE COUNTERINTELLIGENCE AND SECURITY AGENCY

- c. Type in the 5-digit Cage code or the SMO Name for the Parent SMO or where the selected SMO needs to be moved to.
- d. Select the desired Parent SMO for the move.

| lbout JVS   SMO       | Tree * Task Inbox *       |                                                               |               |            |                      |              |
|-----------------------|---------------------------|---------------------------------------------------------------|---------------|------------|----------------------|--------------|
| Assigned Tasks        | Unassigned Tasks          |                                                               |               |            |                      |              |
| Search Crite          | ria                       |                                                               |               |            |                      |              |
|                       |                           |                                                               |               |            |                      |              |
| *Period:              | Last Day                  | Enable Date<br>Range Filter:                                  | 🔘 Yes 🛛 No    |            |                      |              |
| *From<br>Date:        | 2021/07/20                | To Date:                                                      | 2021/07/21    |            |                      |              |
| *Task<br>For:         | Hierarchy Manager         | *Available<br>Tasks:                                          | CSR           |            |                      |              |
| *CSR                  |                           |                                                               |               |            |                      |              |
| Names:                | Select lasks              |                                                               |               |            |                      |              |
|                       |                           |                                                               |               |            |                      | Search Reset |
|                       |                           | Active Tasks Una                                              | ssigned (1)   |            |                      |              |
|                       | Task Name 🗘               | Description 🗘                                                 | Та            | sk Owner 🗘 | Task For 🗘           | Due Date 🔺   |
| Move SMO R<br>Request | Request - Review Move SMO | Review Move SMO Request regarding WHS HUM<br>DIRECTORAT-GAT-3 | IAN RESOURCES |            | Hierarchy<br>Manager | 2021/07/24   |
| 44 4 1                | 5 16                      |                                                               |               |            |                      |              |
|                       |                           |                                                               |               |            |                      |              |
|                       |                           |                                                               |               |            |                      |              |

e) Claim and then approve the move. The SMO Tree will reflect the change upon next login.

| Request Type:             | Move SMO Request                                                       |
|---------------------------|------------------------------------------------------------------------|
| Description:<br>Assignee: | Review Move SMO Request regarding WHS HUMAN RESOURCES DIRECTORAT-GAT-3 |
| Due Date:                 | 2021-07-24 11:14:23                                                    |
|                           |                                                                        |
| Request Details           |                                                                        |
| Move SMO:                 | WHS HUMAN RESOURCES DIRECTORAT-GAT-3                                   |
| From Parent SMO:          | Army                                                                   |
| To Parent SMO:            | Director of Administration and Management-test-1                       |
| Request Comments:         |                                                                        |
|                           |                                                                        |
|                           |                                                                        |
| Comments:                 |                                                                        |

- 3. Validate the subjects by those who belong and those that do not.
  - a. Identify the subjects to be removed or debriefed.

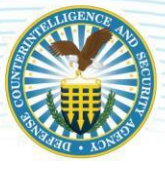

b. Remove duplicate subjects.

| oout JVS                                                           | SMO Tree          | × Subjects × Ma | ss Subject Transfer 🛛 🗙 |              |              |             |          |                  |  |  |
|--------------------------------------------------------------------|-------------------|-----------------|-------------------------|--------------|--------------|-------------|----------|------------------|--|--|
| SMOs to Tr                                                         | ransfer Subjec    | ts              |                         |              |              |             |          |                  |  |  |
| From SMO: WHS HUMAN RESOURCES DIRECTORAT-GAT-3 To SMO: Army Search |                   |                 |                         |              |              |             |          |                  |  |  |
| Eligible S                                                         | Eligible Subjects |                 |                         |              |              |             |          |                  |  |  |
|                                                                    |                   |                 |                         |              | 1 🕨 🔛        |             |          |                  |  |  |
|                                                                    |                   | Last Name 🔺     | First Name 🛇            | SSN/PSSN \$  | Birth Date 🗘 | Eligibility | Inv Type | Inv Close Date   |  |  |
|                                                                    |                   | Revere          | Paul                    | 778-65-4475  | 1968-07-16   | None        |          |                  |  |  |
|                                                                    |                   | Ross            | Betsy                   | 778-55-3364  | 1980-07-15   | None        |          |                  |  |  |
|                                                                    |                   |                 |                         |              |              |             | Trans    | fer Transfer All |  |  |
|                                                                    |                   |                 |                         |              |              |             |          |                  |  |  |
| Inoligible                                                         | o Subjects        |                 |                         |              |              |             |          |                  |  |  |
|                                                                    | e oubjeces        |                 |                         | $\frown$     | $\frown$     |             |          |                  |  |  |
|                                                                    |                   |                 |                         |              |              |             |          |                  |  |  |
| La                                                                 | st Name 🔺         | First Name 🕸    | SSN/PSS                 | N ≎<br>Birth | Date 🗘       | Eligibility | Inv Type | Inv Close Date   |  |  |
| No subje                                                           | ects available.   |                 |                         |              |              |             |          |                  |  |  |

c) Ensure the remaining Subject listing is accurate.

| About JVS SMO Tree | × Subjects × |
|--------------------|--------------|
|                    |              |
| Last Name 🔹        | First Name 🗘 |
| Willis             | Sheryl       |
| Thebuilder         | Bob          |
| Smyth              | Cammy        |
| smokeLName84       | smokeFName84 |
| Shueller           | April        |
| Ross               | Betsy        |
| Roles3             | Test         |
| Roberson           | Amelie       |
| Revere             | Paul         |
| Raymond            | Ann          |
| Ramos              | Priscilla    |
| Prime              | Max          |
| Polo               | Marco        |
| OneThree           | Test         |
| OneFive            | Test         |

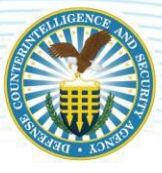

d) Conduct the necessary action (e.g., Mass transfer, debrief or indoctrination) using the applicable function. Below are sample formats/templates to be sent to the Customer Engagements Team at dcsa.ncr.nbis.mbx.contact-center@mail.mil:

#### HCR template Consolidate SMOs

| HIERARCHY CHANGE (Consolidate SMOs) |                      |  |  |  |  |  |  |
|-------------------------------------|----------------------|--|--|--|--|--|--|
| SMO AND SUJECTS TO BE MOVED         | NEW CONSOLIDATED SMO |  |  |  |  |  |  |
| 5C5QQ                               | 4LMN0                |  |  |  |  |  |  |
| ABC12                               |                      |  |  |  |  |  |  |
| A9A24                               |                      |  |  |  |  |  |  |

#### HCR template New Parent SMO

| HIERARCHY CHANGE (Parent-Child) |                |  |  |  |  |  |
|---------------------------------|----------------|--|--|--|--|--|
| SMO CHILD TO BE MOVED           | NEW PARENT SMO |  |  |  |  |  |
| 5C5QQ                           | 4LMN0          |  |  |  |  |  |

#### Add Access

| SSN        | SUBJECT<br>NAME | CATEGORY | DISS SMO                                               | RELATIONSHIP<br>DATE | ACCESS | BRIEF DATE | NDA DATE  | NDS<br>DATE |
|------------|-----------------|----------|--------------------------------------------------------|----------------------|--------|------------|-----------|-------------|
| 9999999999 | SAMPLE,<br>JOE  | Industry | 5VCR26-NO RTHROP GRUMMAN ENTERPRISE<br>SECURITY SERVIC | 2/23/2021            | Secret | 3/14/1989  | 3/14/1989 |             |

#### Add Subject

| SSN        | SUBJECT<br>NAME | CATEGORY | DISS SMO                                               | RELATIONSHIP<br>DATE | ACCESS | BRIEF DATE | NDA DATE  | NDS<br>DATE |
|------------|-----------------|----------|--------------------------------------------------------|----------------------|--------|------------|-----------|-------------|
| 9999999999 | SAMPLE, JOE     | Industry | 5VCR26-NO RTHROP GRUMMAN<br>ENTERPRISE SECURITY SERVIC | 2/23/2021            | Secret | 3/14/1989  | 3/14/1989 |             |

#### **Debrief Access**

| SSN        | SUBJECT<br>NAME | CATEGORY | SMO                                                    | RELATIONSHIP<br>DATE | ACCESS | DEBRIEF<br>DATE | NDA DATE  |  |
|------------|-----------------|----------|--------------------------------------------------------|----------------------|--------|-----------------|-----------|--|
| 9999999999 | SAMPLE, JOE     | Industry | 5VCR26-NO RTHROP GRUMMAN<br>ENTERPRISE SECURITY SERVIC | 2/23/2021            | Secret | 3/14/1989       | 3/14/1989 |  |

#### **Delete Subject**

| SUBJECT NAME | SMO                                           |
|--------------|-----------------------------------------------|
| SAMPLE, JOE  | 3T020D - NORTHROP GRUMMAN SYSTEMS CORPORATION |